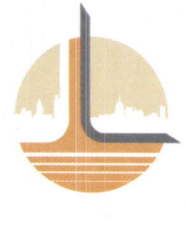

### LAXMI GOLDORNA HOUSE LIMITED CIN : L36911GJ2010PLC059127

#### Date: 03/09/2022

To, The Manager, Listing Department, **National Stock Exchange of India Limited,** Exchange Plaza, Bandra Kurla Complex, Bandra (East), Mumbai-400051

NSE Scrip Symbol: LGHL

Dear Sir/ Madam

#### Subject: Notice of 13th Annual General Meeting of Laxmi Goldorna House Limited

This to inform you that as per regulation 30(6) of SEBI (Listing Obligations and Disclosure Requirements) Regulations, 2015, the 13<sup>th</sup> Annual General Meeting(AGM) of the company will be held on Friday, 30<sup>th</sup> September 2022 at 02:15 P.M. IST through video conferencing (VC)/ Other Audio Visual Means (OAVM) in compliance with the applicable provisions of the Companies Act, 2013 and rules framed thereunder and the SEBI (Listing Obligations and Disclosure Requirements) Regulations, 2015 read with relevant circulars issued by the Ministry of Corporate Affairs and the Securities and Exchange Board of India to transact the businesses stated out in the notice of the 13<sup>th</sup> AGM annexed herewith.

We request you to kindly take the above said information on record.

Thanking You,

For, LAXMI GOLDORNA HOUSE LIMITED

Dhaval M. Parekh Company Secretary Mem No: A50314

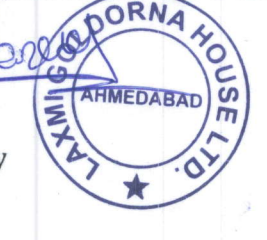

Regd. Office:

Laxmi House, Opp Bandharano Khancho, M.G. Haveli Road, Manekchowk, Ahmedabad - 380001, Gujarat. a cs@laxmilifestyle.co.in | laxmigroup56@gmail.com | @ www.laxmilifestyle.co.in \*917922149482 | +919898033044

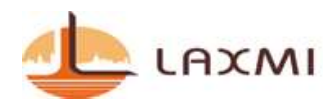

#### **NOTICE TO MEMBERS**

Notice is hereby given that 13<sup>th</sup> Annual General Meeting of the members of the company will be held on Friday, 30<sup>th</sup> September, 2022 at 02:15 P.M. through Video Conferencing ("VC") / Other Audio Visual Means ("OAVM") to transact the following businesses:

#### **ORDINARY BUSINESS**

1. To receive, consider and adopt the Audited Financial Statement of the company for the financial year ended on March 31, 2022 together with the Report of Board of Directors and Report of Auditors thereon.

To consider and if thought fit, to Pass, with or without modification(s), the following resolution as an Ordinary Resolution:

"**RESOLVED THAT** the Board's Report with Annexure, the Statement of Profit and Loss and the Cash Flow Statement for the Financial Year ended March 31, 2022 and the Financial Statement as at that date together with the Independent Auditors' Report thereon be and are hereby considered, approved and adopted."

"**RESOLVED FURTHER THAT** the Board of Directors of the Company be and is hereby authorized to do all such acts, deeds, matters and things as may be necessary, expedient or desirable for the purpose of giving effect to the aforesaid resolutions and in connection with any matter incidental thereto."

2. To appoint Mr. Jayesh Chinubhai Shah (DIN: 02479665), who retires by rotation and being eligible, offers himself for re-appointment.

To consider and if thought fit, to pass, with or without modification(s), the following resolution as an Ordinary Resolution:

"**RESOLVED THAT** pursuant to Section 152 of the Companies Act 2013 and other applicable provisions, Mr. Jayesh Chinubhai Shah (DIN: 02479665) who retires by rotation and being eligible, offers himself for re-appointment, be and is hereby re-appointed as a Director of the Company liable to retire by rotation."

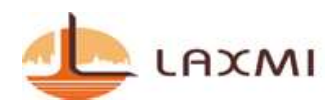

"**RESOLVED FURTHER THAT** the Board of Directors of the Company be and is hereby authorized to do all such acts, deeds, matters and things as may be necessary, expedient or desirable for the purpose of giving effect to the aforesaid resolutions and in connection with any matter incidental thereto."

#### **SPECIAL BUSINESS**

3. To consider and if thought fit, to pass with or without modification(s), the following resolution as Special Resolution:

Re-appointment of Mr. NIRAVBHAI ARVINDBHAI SHAH (DIN: 07868247) as Independent Director of the Company:

"RESOLVED THAT pursuant to provisions of Sections 149, 150, 152, 197 read with Companies (Appointment and Qualification of Directors) Rules, 2014 and other applicable provisions of Companies Act, 2013 and rules made thereunder (including any statutory modification(s) or re-enactment thereof for the time being in force) read with Schedule IV to the Companies Act, 2013, the approval of the Shareholders of the Company be and is hereby accorded for re-appointment of Mr. NIRAVBHAI ARVINDBHAI SHAH (DIN: 07868247) for a second term of 5 (five) consecutive years effective 05<sup>th</sup> July 2022 not liable to retire by rotation.

**RESOLVED FURTHER THAT** the Board of Directors of the Company be and is hereby authorized to do all such acts, deeds, matters and things as may be necessary, expedient or desirable for the purpose of giving effect to the aforesaid resolutions and in connection with any matter incidental thereto."

4. To consider and if thought fit, to pass with or without modification(s), the following resolution as Special Resolution:

Re-appointment of Mr. MANISH MAHENDRABHAI JAIN (DIN: 07871644) as Independent Director of the Company:

"RESOLVED THAT pursuant to provisions of Sections 149, 150, 152, 197 read with Companies (Appointment and Qualification of Directors) Rules, 2014 and other applicable provisions of Companies Act, 2013 and rules made thereunder (including any statutory modification(s) or re-enactment thereof for the time being in force) read with Schedule IV to the Companies Act, 2013, the approval of the Shareholders of the Company be and is hereby accorded for re-appointment of Mr. MANISH

LAXMI

### LAXMI GOLDORNA HOUSE LTD.

MAHENDRABHAI JAIN (DIN: 07871644) for a second term of 5 (five) consecutive years effective 18<sup>th</sup> July 2022 not liable to retire by rotation.

**RESOLVED FURTHER THAT** the Board of Directors of the Company be and is hereby authorized to do all such acts, deeds, matters and things as may be necessary, expedient or desirable for the purpose of giving effect to the aforesaid resolutions and in connection with any matter incidental thereto."

5. To consider and if thought fit, to pass with or without modification(s), the following resolution as Special Resolution:

Re-appointment of Mr. JUGAL RAJENDRAKUMAR DAVE (DIN: 07895716) as Independent Director of the Company:

"RESOLVED THAT pursuant to provisions of Sections 149, 150, 152, 197 read with Companies (Appointment and Qualification of Directors) Rules, 2014 and other applicable provisions of Companies Act, 2013 and rules made thereunder (including any statutory modification(s) or re-enactment thereof for the time being in force) read with Schedule IV to the Companies Act, 2013, the approval of the Shareholders of the Company be and is hereby accorded for re-appointment of Mr. JUGAL RAJENDRAKUMAR DAVE (DIN: 07895716) for a second term of 5 (five) consecutive years effective 31<sup>st</sup> July 2022 not liable to retire by rotation.

**RESOLVED FURTHER THAT** the Board of Directors of the Company be and is hereby authorized to do all such acts, deeds, matters and things as may be necessary, expedient or desirable for the purpose of giving effect to the aforesaid resolutions and in connection with any matter incidental thereto."

Date: 02/09/2022 Place: Ahmedabad By the order of Board of Directors, Laxmi Goldorna House Limited

Registered office: Laxmi House, Opp. BandharanoKhacho, M G Haveli Road, Manek Chowk, Ahmedabad – 380001, Gujarat, India

SD/-Jayesh Chinubhai Shah Managing Director DIN: 02479665

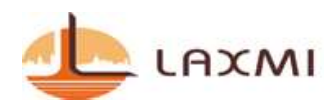

#### NOTES:

- In view of the massive outbreak of the COVID-19 pandemic, social distancing is a norm to be followed and pursuant to the Circular No. 14/2020 dated April 08, 2020, Circular No.17/2020 dated April 13, 2020 issued by the Ministry of Corporate Affairs followed by Circular No. 20/2020 dated May 05, 2020 and Circular No. 02/2021 dated January 13, 2021 and all other relevant circulars issued from time to time, physical attendance of the Members to the AGM venue is not required and general meeting be held through video conferencing (VC) or other audio visual means (OAVM). Hence, Members can attend and participate in the ensuing EGM/AGM through VC/OAVM.
- 2. Pursuant to the Circular No. 14/2020 dated April 08, 2020, issued by the Ministry of Corporate Affairs, the facility to appoint proxy to attend and cast vote for the members is not available for this EGM/AGM. However, the Body Corporates are entitled to appoint authorised representatives to attend the AGM through VC/OAVM and participate there at and cast their votes through e-voting.
- 3. The Members can join the AGM in the VC/OAVM mode 15 minutes before and after the scheduled time of the commencement of the Meeting by following the procedure mentioned in the Notice. The facility of participation at the EGM/AGM through VC/OAVM will be made available for 1000 members on first come first served basis. This will not include large Shareholders (Shareholders holding 2% or more shareholding), Promoters, Institutional Investors, Directors, Key Managerial Personnel, the Chairpersons of the Audit Committee, Nomination and Remuneration Committee and Stakeholders Relationship Committee, Auditors etc. who are allowed to attend the AGM without restriction on account of first come first served basis.
- 4. The attendance of the Members attending the AGM through VC/OAVM will be counted for the purpose of reckoning the quorum under Section 103 of the Companies Act, 2013.
- 5. Pursuant to the provisions of Section 108 of the Companies Act, 2013 read with Rule 20 of the Companies (Management and Administration) Rules, 2014 (as amended) and Regulation 44 of SEBI (Listing Obligations & Disclosure Requirements) Regulations 2015 (as amended), and the Circulars issued by the Ministry of Corporate Affairs dated April 08, 2020, April 13, 2020 and May 05, 2020 the Company is providing facility of remote e-Voting to its Members in respect of the business to be transacted at the AGM. For this purpose, the Company has entered into an agreement with National Securities Depository Limited (NSDL) for facilitating voting through electronic means, as the authorized agency. The facility of casting votes by a member using remote e-Voting system as well as venue voting on the date of the AGM will be provided by NSDL.

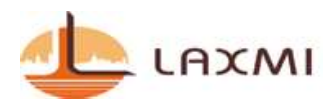

- 6. In line with the Ministry of Corporate Affairs (MCA) Circular No. 17/2020 dated April 13, 2020, the Notice calling the AGM has been uploaded on the website of the Company at <u>http://laxmilifestyle.co.in/</u>. The Notice can also be accessed from the websites of the National Stock Exchange of India Limited at www.nseindia.com respectively and the AGM Notice is also available on the website of NSDL (agency for providing the Remote e-Voting facility) i.e. www.evoting.nsdl.com.
- AGM has been convened through VC/OAVM in compliance with applicable provisions of the Companies Act, 2013 read with MCA Circular No. 14/2020 dated April 08, 2020 and MCA Circular No. 17/2020 dated April 13, 2020, MCA Circular No. 20/2020 dated May 05, 2020 and MCA Circular No. 2/2021 dated January 13, 2021.

### THE INSTRUCTIONS FOR MEMBERS FOR REMOTE E-VOTING AND JOINING GENERAL MEETING ARE AS UNDER:-

The remote e-voting period begins on 27<sup>th</sup> September 2022, at 09:00 A.M. and ends on 29<sup>th</sup> September 2022 at 05:00 P.M. The remote e-voting module shall be disabled by NSDL for voting thereafter. The Members, whose names appear in the Register of Members / Beneficial Owners as on the record date (cut-off date) i.e. 23<sup>rd</sup> September 2022 may cast their vote electronically. The voting right of shareholders shall be in proportion to their share in the paid-up equity share capital of the Company as on the cut-off date, being 23<sup>rd</sup> September 2022.

#### How do I vote electronically using NSDL e-Voting system?

The way to vote electronically on NSDL e-Voting system consists of "Two Steps" which are mentioned below:

#### Step 1: Access to NSDL e-Voting system

### <u>A) Login method for e-Voting and joining virtual meeting for Individual shareholders holding</u> securities in demat mode

In terms of SEBI circular dated December 9, 2020 on e-Voting facility provided by Listed Companies, Individual shareholders holding securities in demat mode are allowed to vote through their demat account maintained with Depositories and Depository Participants. Shareholders are advised to update their mobile number and email Id in their demat accounts in order to access e-Voting facility.

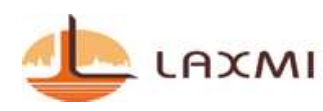

Login method for Individual shareholders holding securities in demat mode is given below:

| Type of               | Login Method                                                        |
|-----------------------|---------------------------------------------------------------------|
| shareholders          |                                                                     |
| Individual            | 1. Existing IDeAS user can visit the e-Services website of NSDL     |
| Shareholders          | Viz. https://eservices.nsdl.com either on a Personal                |
| holding securities in | Computer or on a mobile. On the e-Services home page click          |
| demat mode with       | on the "Beneficial Owner" icon under "Login" which is               |
| NSDL.                 | available under 'IDeAS' section , this will prompt you to           |
|                       | enter your existing User ID and Password. After successful          |
|                       | authentication, you will be able to see e-Voting services           |
|                       | under Value added services. Click on "Access to e-Voting"           |
|                       | under e-Voting services and you will be able to see e-Voting        |
|                       | page. Click on company name or <b>e-Voting service provider</b>     |
|                       | i.e. NSDL and you will be re-directed to e-Voting website of        |
|                       | NSDL for casting your vote during the remote e-Voting               |
|                       | period or joining virtual meeting & voting during the               |
|                       | meeting.                                                            |
|                       | 2. If you are not registered for IDeAS e-Services, option to        |
|                       | register is available at <u>https://eservices.nsdl.com</u> . Select |
|                       | "Register Online for IDeAS Portal" or click at                      |
|                       | https://eservices.nsdl.com/SecureWeb/IdeasDirectReg.jsp             |
|                       | 3. Visit the e-Voting website of NSDL. Open web browser by          |
|                       | typing the following URL: <u>https://www.evoting.nsdl.com/</u>      |
|                       | either on a Personal Computer or on a mobile. Once the              |
|                       | "Login" which is available under (Sharabalder (Member)              |
|                       | sostion A new screen will open. You will have to enter your         |
|                       | Liser ID (i.e. your sixteen digit demat account number hold         |
|                       | with NSDL) Password/OTP and a Verification Code as shown            |
|                       | on the screen. After successful authentication you will be          |
|                       | redirected to NSDL Depository site wherein you can see e-           |
|                       | Voting page. Click on company name or <b>e-Voting service</b>       |
|                       | provider i.e. NSDL and you will be redirected to e-Voting           |
|                       | website of NSDL for casting your vote during the remote e-          |
|                       | Voting period or joining virtual meeting & voting during the        |

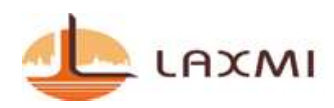

|                                                                                | meeting.                                                                                                    |
|--------------------------------------------------------------------------------|----------------------------------------------------------------------------------------------------|
|                                                                                | <ul> <li>4. Shareholders/Members can also download NSDL Mobile<br/>App "NSDL Speede" facility by scanning the QR code<br/>mentioned below for seamless voting experience.</li> <li>NSDL Mobile App is available on</li> <li>App Store Google Play</li> <li>Image: Image: Imag</li></ul> |
| Individual<br>Shareholders<br>holding securities in<br>demat mode with<br>CDSL | <ol> <li>Existing users who have opted for Easi / Easiest, they can<br/>login through their user id and password. Option will be<br/>made available to reach e-Voting page without any further<br/>authentication. The URL for users to login to Easi / Easiest<br/>are <u>https://web.cdslindia.com/myeasi/home/login</u> or<br/><u>www.cdslindia.com</u> and click on New System Myeasi.</li> <li>After successful login of Easi/Easiest the user will be also<br/>able to see the E Voting Menu. The Menu will have links of<br/><b>e-Voting service provider i.e. NSDL.</b> Click on NSDL to cast</li> </ol>                                                                                                    |
|                                                                                | <ul> <li>3. If the user is not registered for Easi/Easiest, option to register is available at <a href="https://web.cdslindia.com/myeasi/Registration/EasiRegistra-tion">https://web.cdslindia.com/myeasi/Registration/EasiRegistra</a><br/><a href="https://web.cdslindia.com/myeasi/Registration/EasiRegistra-tion">https://web.cdslindia.com/myeasi/Registration/EasiRegistra-tion</a></li> </ul>                                                                                                    |
|                                                                                | 4. Alternatively, the user can directly access e-Voting page by providing demat Account Number and PAN No. from a link in <u>www.cdslindia.com</u> home page. The system will authenticate the user by sending OTP on registered Mobile & Email as recorded in the demat Account. After successful authentication, user will be provided links for the respective ESP i.e. <b>NSDL</b> where the e-Voting is in progress.                                                                                                    |

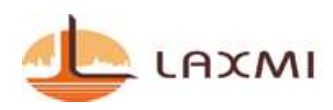

| Individual             | You can also login using the login credentials of your demat account |
|------------------------|----------------------------------------------------------------------|
| Shareholders           | through your Depository Participant registered with NSDL/CDSL for    |
| (holding securities in | e-Voting facility. upon logging in, you will be able to see e-Voting |
| demat mode) login      | option. Click on e-Voting option, you will be redirected to          |
| through their          | NSDL/CDSL Depository site after successful authentication, wherein   |
| depository             | you can see e-Voting feature. Click on company name or e-Voting      |
| participants           | service provider i.e. NSDL and you will be redirected to e-Voting    |
|                        | website of NSDL for casting your vote during the remote e-Voting     |
|                        | period or joining virtual meeting & voting during the meeting.       |
|                        |                                                                      |

**Important note:** Members who are unable to retrieve User ID/ Password are advised to use Forget User ID and Forget Password option available at abovementioned website.

Helpdesk for Individual Shareholders holding securities in demat mode for any technical issues related to login through Depository i.e. NSDL and CDSL.

| Login type                      | Helpdesk details                                       |
|---------------------------------|--------------------------------------------------------|
| Individual Shareholders holding | Members facing any technical issue in login can        |
| securities in demat mode with   | contact NSDL helpdesk by sending a request at          |
| NSDL                            | evoting@nsdl.co.in or call at toll free no.: 1800 1020 |
|                                 | 990 and 1800 22 44 30                                  |
|                                 |                                                        |
| Individual Shareholders holding | Members facing any technical issue in login can        |
| securities in demat mode with   | contact CDSL helpdesk by sending a request at          |
| CDSL                            | helpdesk.evoting@cdslindia.com or contact at 022-      |
|                                 | 23058738 or 022-23058542-43                            |
|                                 |                                                        |

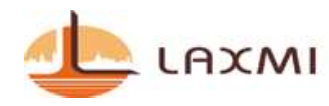

B) Login Method for e-Voting and joining virtual meeting for shareholders other than Individual shareholders holding securities in demat mode and shareholders holding securities in physical mode.

#### How to Log-in to NSDL e-Voting website?

- 1. Visit the e-Voting website of NSDL. Open web browser by typing the following URL: <u>https://www.evoting.nsdl.com/</u> either on a Personal Computer or on a mobile.
- 2. Once the home page of e-Voting system is launched, click on the icon "Login" which is available under 'Shareholder/Member' section.
- 3. A new screen will open. You will have to enter your User ID, your Password/OTP and a Verification Code as shown on the screen. Alternatively, if you are registered for NSDL eservices i.e. IDEAS, you can log-in at https://eservices.nsdl.com/ with your existing IDEAS login. Once you log-in to NSDL eservices after using your log-in credentials, click on e-Voting and you can proceed to Step 2 i.e. Cast your vote electronically.
- 4. Your User ID details are given below :

| Manner of holding shares i.e. Demat                        | Your User ID is:                                                                                                    |  |  |
|------------------------------------------------------------|----------------------------------------------------------------------------------------------------|--|--|
| (NSDL or CDSL) or Physical                                 |                                                                                                    |  |  |
| a) For Members who hold shares in demat account with NSDL. | 8 Character DP ID followed by 8 Digit<br>Client ID<br>For example if your DP ID is IN300***<br>and Client ID is 12***** then your user<br>ID is IN300***12*****.   |  |  |
| b) For Members who hold shares in demat account with CDSL. | 16 Digit Beneficiary ID<br>For example if your Beneficiary ID is<br>12************** then your user ID is<br>12*******                                             |  |  |
| c) For Members holding shares in<br>Physical Form.         | EVEN Number followed by Folio Number<br>registered with the company<br>For example if folio number is 001***<br>and EVEN is 101456 then user ID is<br>101456001*** |  |  |

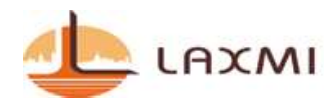

- 5. Password details for shareholders other than Individual shareholders are given below:
  - a) If you are already registered for e-Voting, then you can user your existing password to login and cast your vote.
  - b) If you are using NSDL e-Voting system for the first time, you will need to retrieve the 'initial password' which was communicated to you. Once you retrieve your 'initial password', you need to enter the 'initial password' and the system will force you to change your password.
  - c) How to retrieve your 'initial password'?
    - (i) If your email ID is registered in your demat account or with the company, your 'initial password' is communicated to you on your email ID. Trace the email sent to you from NSDL from your mailbox. Open the email and open the attachment i.e. a .pdf file. Open the .pdf file. The password to open the .pdf file is your 8 digit client ID for NSDL account, last 8 digits of client ID for CDSL account or folio number for shares held in physical form. The .pdf file contains your 'User ID' and your 'initial password'.
    - (ii) If your email ID is not registered, please follow steps mentioned below in process for those shareholders whose email ids are not registered.
- 6. If you are unable to retrieve or have not received the "Initial password" or have forgotten your password:
  - a) Click on "Forgot User Details/Password?" (If you are holding shares in your demat account with NSDL or CDSL) option available on www.evoting.nsdl.com.
  - b) **Physical User Reset Password**?" (If you are holding shares in physical mode) option available on www.evoting.nsdl.com.
  - c) If you are still unable to get the password by aforesaid two options, you can send a request at <u>evoting@nsdl.co.in</u> mentioning your demat account number/folio number, your PAN, your name and your registered address etc.
  - d) Members can also use the OTP (One Time Password) based login for casting the votes on the e-Voting system of NSDL.
- 7. After entering your password, tick on Agree to "Terms and Conditions" by selecting on the check box.
- 8. Now, you will have to click on "Login" button.
- 9. After you click on the "Login" button, Home page of e-Voting will open.

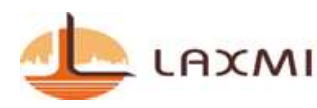

#### Step 2: Cast your vote electronically and join General Meeting on NSDL e-Voting system.

#### How to cast your vote electronically and join General Meeting on NSDL e-Voting system?

- 1. After successful login at Step 1, you will be able to see all the companies "EVEN" in which you are holding shares and whose voting cycle and General Meeting is in active status.
- 2. Select "EVEN" of company for which you wish to cast your vote during the remote e-Voting period and casting your vote during the General Meeting. For joining virtual meeting, you need to click on "VC/OAVM" link placed under "Join Meeting".
- 3. Now you are ready for e-Voting as the Voting page opens.
- 4. Cast your vote by selecting appropriate options i.e. assent or dissent, verify/modify the number of shares for which you wish to cast your vote and click on "Submit" and also "Confirm" when prompted.
- 5. Upon confirmation, the message "Vote cast successfully" will be displayed.
- 6. You can also take the printout of the votes cast by you by clicking on the print option on the confirmation page.
- 7. Once you confirm your vote on the resolution, you will not be allowed to modify your vote.

#### **General Guidelines for shareholders**

- Institutional shareholders (i.e. other than individuals, HUF, NRI etc.) are required to send scanned copy (PDF/JPG Format) of the relevant Board Resolution/ Authority letter etc. with attested specimen signature of the duly authorized signatory(ies) who are authorized to vote, to the Scrutinizer by e-mail to cshitarthshah@gmail.com with a copy marked to <u>evoting@nsdl.co.in</u>. Institutional shareholders (i.e. other than individuals, HUF, NRI etc.) can also upload their Board Resolution / Power of Attorney / Authority Letter etc. by clicking on "Upload Board Resolution / Authority Letter" displayed under "e-Voting" tab in their login.
- 2. It is strongly recommended not to share your password with any other person and take utmost care to keep your password confidential. Login to the e-voting website will be disabled upon five unsuccessful attempts to key in the correct password. In such an event, you will need to go through the "Forgot User Details/Password?" or "Physical User Reset Password?" option available on www.evoting.nsdl.com to reset the password.

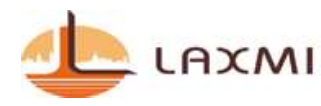

3. In case of any queries, you may refer the Frequently Asked Questions (FAQs) for Shareholders and e-voting user manual for Shareholders available at the download section of <u>www.evoting.nsdl.com</u> or call on toll free no.: 1800 1020 990 and 1800 22 44 30 or send a request to Sachin Kareliya at evoting@nsdl.co.in

Process for those shareholders whose email ids are not registered with the depositories for procuring user id and password and registration of e mail ids for e-voting for the resolutions set out in this notice:

- In case shares are held in physical mode please provide Folio No., Name of shareholder, scanned copy of the share certificate (front and back), PAN (self attested scanned copy of PAN card), AADHAR (self attested scanned copy of Aadhar Card) by email to cs.laxmigold@gmail.com and cs@laxmilifestyle.co.in.
- 2. In case shares are held in demat mode, please provide DPID-CLID (16 digit DPID + CLID or 16 digit beneficiary ID), Name, client master or copy of Consolidated Account statement, PAN (self attested scanned copy of PAN card), AADHAR (self attested scanned copy of Aadhar Card) to (cs.laxmigold@gmail.com and cs@laxmilifestyle.co.in). If you are an Individual shareholders holding securities in demat mode, you are requested to refer to the login method explained at step 1 (A) i.e. Login method for e-Voting and joining virtual meeting for Individual shareholders holding securities in demat mode.
- 3. Alternatively shareholder/members may send a request to <u>evoting@nsdl.co.in</u> for procuring user id and password for e-voting by providing above mentioned documents.
- 4. In terms of SEBI circular dated December 9, 2020 on e-Voting facility provided by Listed Companies, Individual shareholders holding securities in demat mode are allowed to vote through their demat account maintained with Depositories and Depository Participants. Shareholders are required to update their mobile number and email ID correctly in their demat account in order to access e-Voting facility.

### THE INSTRUCTIONS FOR MEMBERS FOR e-VOTING ON THE DAY OF THE EGM/AGM ARE AS UNDER:-

- 1. The procedure for e-Voting on the day of the EGM/AGM is same as the instructions mentioned above for remote e-voting.
- Only those Members/ shareholders, who will be present in the EGM/AGM through VC/OAVM facility and have not casted their vote on the Resolutions through remote e-Voting and are otherwise not barred from doing so, shall be eligible to vote through e-Voting system in the EGM/AGM.
- 3. Members who have voted through Remote e-Voting will be eligible to attend the EGM/AGM. However, they will not be eligible to vote at the EGM/AGM.

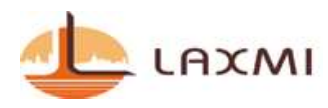

4. The details of the person who may be contacted for any grievances connected with the facility for e-Voting on the day of the EGM/AGM shall be the same person mentioned for Remote e-voting.

### INSTRUCTIONS FOR MEMBERS FOR ATTENDING THE EGM/AGM THROUGH VC/OAVM ARE AS UNDER:

- 1. Member will be provided with a facility to attend the EGM/AGM through VC/OAVM through the NSDL e-Voting system. Members may access by following the steps mentioned above for Access to NSDL e-Voting system. After successful login, you can see link of "VC/OAVM link" placed under "Join meeting" menu against company name. You are requested to click on VC/OAVM link placed under Join General Meeting menu. The link for VC/OAVM will be available in Shareholder/Member login where the EVEN of Company will be displayed. Please note that the members who do not have the User ID and Password for e-Voting or have forgotten the User ID and Password may retrieve the same by following the remote e-Voting instructions mentioned in the notice to avoid last minute rush.
- 2. Members are encouraged to join the Meeting through Laptops for better experience.
- 3. Further Members will be required to allow Camera and use Internet with a good speed to avoid any disturbance during the meeting.
- 4. Please note that Participants Connecting from Mobile Devices or Tablets or through Laptop connecting via Mobile Hotspot may experience Audio/Video loss due to Fluctuation in their respective network. It is therefore recommended to use Stable Wi-Fi or LAN Connection to mitigate any kind of aforesaid glitches.
- 5. Shareholders who would like to express their views/have questions may send their questions in advance mentioning their name demat account number/folio number, email id, mobile number at (cs.laxmigold@gmail.com and cs@laxmilifestyle.co.in). The same will be replied by the company suitably.

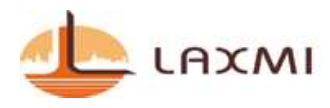

### ANNEXURE- I TO NOTICE DETAILS OF DIRECTORS SEEKING RE-APPOINTMENT AT THE 13<sup>TH</sup> ANNUAL GENERAL MEETING [PURSUANT TO REGULATION 36 (3) OF THE SEBI (LISTING OBLIGATIONS AND DISCLOSURE REQUIREMENTS) REGULATIONS, 2015]

| Name of Director                                        | Mr. Jayesh Chinubhai                                                                                                    | Mr. NIRAVBHAI                                                                                             | Mr. MANISH                                                                                                | Mr. JUGAL                                                                       |
|---------------------------------------------------------|----------------------------------------------------------------------------------------------------|----------------------------------------------------------------------------------------------------|----------------------------------------------------------------------------------------------------|---------------------------------------------------------------------------------|
|                                                         | Shah                                                                                                    | ARVINDBHAI                                                                                                | MAHENDRABHAI                                                                                              | RAJENDRAKUMAR                                                                   |
|                                                         |                                                                                                    | SHAH                                                                                                    | JAIN                                                                                                    | DAVE                                                                            |
| Date of Birth                                           | 25 <sup>th</sup> July, 1975                                                                                                    | 19 <sup>th</sup> July, 1975                                                                               | 15 <sup>th</sup> January                                                                                  | 20 <sup>th</sup> February                                                       |
|                                                         |                                                                                                    |                                                                                                    | 1985                                                                                                    | 1982                                                                            |
| Age                                                     | 47 years                                                                                                    | 47 years                                                                                                  | 37 Years                                                                                                  | 40 Years                                                                        |
| Date of Appointment                                     | January 07, 2010                                                                                                    | 05 <sup>th</sup> July 2017                                                                                | 18 <sup>th</sup> July 2017                                                                                | 31 <sup>st</sup> July 2017                                                      |
| Expertise in specific<br>Functional Areas               | Having experience in<br>the field of<br>Management and<br>Administrative<br>activity of the<br>company.                                                                                                    | Having<br>experiences in<br>the field<br>of Marketing,<br>Management,<br>Strategies and<br>Administration | Having<br>experience in<br>field of finance<br>and accounting<br>as practicing<br>chartered<br>accountant | Having<br>experience in<br>field of<br>management<br>field                      |
| Qualifications                                          | Matriculation                                                                                                    | B. Com                                                                                                    | Chartered<br>Accountant                                                                                   | B. Com                                                                          |
| Directors in other<br>Public Companies                  | NIL                                                                                                    | Independent<br>Director in<br>SONA HI SONA<br>JEWELLERS<br>(GUJARAT)<br>LIMITED                           | Independent<br>Director in<br>SONA HI SONA<br>JEWELLERS<br>(GUJARAT)<br>LIMITED                           | Independent<br>Director in<br>SONA HI SONA<br>JEWELLERS<br>(GUJARAT)<br>LIMITED |
| Other Positions                                         | <ul> <li>Director in<br/>LAXMI<br/>INFRASPACE<br/>PRIVATE<br/>LIMITED</li> <li>Designated<br/>Partner in<br/>NIRMAN<br/>DARSHANAM<br/>LLP</li> <li>Designated<br/>Partner in<br/>LAXMI<br/>REDEVELOPME<br/>NTS LLP</li> </ul> | -                                                                                                    | -                                                                                                    | -                                                                               |
| Membership of<br>Committees in other<br>unlisted Public | NIL                                                                                                    | Holding membership of                                                                                     | Holding<br>membership of                                                                                  | Holding<br>membership of                                                        |

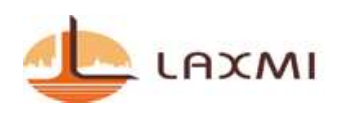

|                               |                      |                  |               | د اعد اعذار المراجع المناحد المراجع المراجع المراجع المراجع المراجع المراجع المراجع المراجع المراجع ا |
|-------------------------------|----------------------|------------------|---------------|----------------------------------------------------------------------------------------------------|
| Companies                     |                      | board            | board         | board                                                                                                 |
|                               |                      | committees of    | committees of | committees of                                                                                         |
|                               |                      | SONA HI SONA     | SONA HI SONA  | SONA HI SONA                                                                                          |
|                               |                      | JEWELLERS        | JEWELLERS     | JEWELLERS                                                                                             |
|                               |                      | (GUJARAT)        | (GUJARAT)     | (GUJARAT)                                                                                             |
|                               |                      | LIMITED in       | LIMITED in    | LIMITED in                                                                                            |
|                               |                      | following        | following     | following                                                                                             |
|                               |                      | committees:      | committees:   | committees:                                                                                           |
|                               |                      | AUDIT            | AUDIT         | AUDIT                                                                                                 |
|                               |                      | COMMITTEE        | COMMITTEE     | COMMITTEE                                                                                             |
|                               |                      | NOMINATION       | NOMINATION    | NOMINATION                                                                                            |
|                               |                      | AND              | AND           | AND                                                                                                   |
|                               |                      | REMUNERATION     | REMUNERATION  | REMUNERATION                                                                                          |
|                               |                      | COMMITTEE        | COMMITTEE     | COMMITTEE                                                                                             |
|                               |                      | STAKEHOLDER      | STAKEHOLDER   | STAKEHOLDER                                                                                           |
|                               |                      | RELATIONSHIP     | RELATIONSHIP  | RELATIONSHIP                                                                                          |
|                               |                      | COMMITTEE        | COMMITTEE     | COMMITTEE                                                                                             |
|                               |                      | Committee        |               | Committee                                                                                             |
|                               |                      | FORMED UNDER THE |               | FORMED UNDER THE                                                                                      |
|                               |                      | Sexual           |               | Sexual                                                                                                |
|                               |                      | HARASSMENT OF    |               | HARASSMENT OF                                                                                         |
|                               |                      | WOMEN AT         |               | WOMEN AT                                                                                              |
|                               |                      | WORKPLACE        |               | WORKPLACE                                                                                             |
|                               |                      | (PREVENTION,     |               | (PREVENTION,                                                                                          |
|                               |                      | PROHIBITION AND  |               | PROHIBITION AND                                                                                       |
|                               |                      | REDRESSAL) ACT,  |               | Redressal) Act,                                                                                       |
|                               |                      | 2013             |               | 2013                                                                                                  |
| Inter Relationship            | Spouse of Mrs. Rupal | -                | -             | -                                                                                                    |
|                               | J. Shah, whole time  |                  |               |                                                                                                    |
|                               | Director             |                  |               |                                                                                                    |
| Shares held in the            | 55,39,800 /-         | 0                | 0             | 0                                                                                                    |
| Company as at                 |                      |                  |               |                                                                                                    |
| 31 <sup>°°</sup> March, 2022. |                      |                  |               |                                                                                                    |

Date: 02/09/2022 Place: Ahmedabad

Registered office: Laxmi House, Opp. Bandharano Khacho, M G Haveli Road, ManekChowk, Ahmedabad – 380001 By the order of Board of Directors, Laxmi Goldorna House Limited

> SD/-Jayesh Chinubhai Shah Managing Director DIN: 02479665